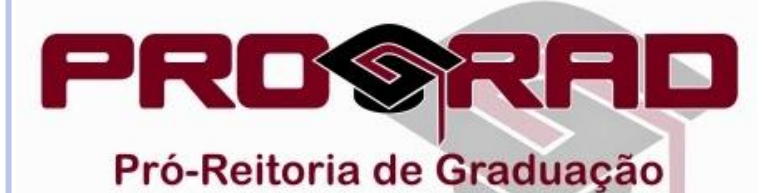

## TUTORIAL PARA CONSULTA DE GRADE HORÁRIA

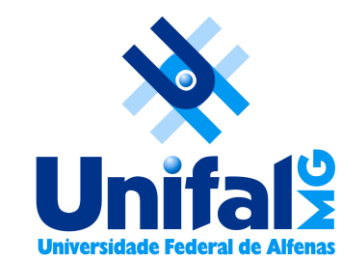

## • Acesse o portal da UNIFAL-MG: <u>www.unifal-mg.edu.br/portal</u>

| UNIVER<br>Universidade Federal de Alfenas | SIDADE FEDERAL DE ALFENAS<br>Poços de Caldas - Varginha<br>SERAIS | Clique<br>no menu<br>"Ensino" | Euscar Q                        |
|-------------------------------------------|-------------------------------------------------------------------|-------------------------------|---------------------------------|
| <i>m</i> INSTITUCIONAL → E     CURSOS     | NSINO - PESQUISA E INOVAÇÃO - EXTI<br>ÓRGÃOS E UNIDADES           | ENSÃO ∽ SERVIÇOS E INFORM     | MAÇÕES 🗸 OPORTUNIDADES 🗸 🎓 🍘    |
| Graduação                                 | Biblioteca                                                        |                               | BDTD                            |
| Lato Sensu                                | DRGCA                                                             |                               | Calendário Acadêmico            |
| Stricto Sensu                             | Prograd                                                           |                               | Educação a Distância            |
|                                           | PRPPG                                                             |                               | Egressos                        |
|                                           |                                                                   |                               | Horário dos Cursos de Graduação |
|                                           | Em seguida,                                                       |                               | Ingresso/SISU                   |
|                                           | alique no                                                         |                               | Núcleo de Línguas               |
|                                           | clique no                                                         |                               | PET                             |
|                                           | submenu                                                           |                               | Pibid                           |
| ·                                         | 'Graduação"                                                       |                               |                                 |

• Na página da Pró-Reitoria de Graduação, no menu esquerdo, escolha a opção "Horários" e clique no submenu "Horários".

| alendário           | ► |
|---------------------|---|
| sciplinas Optativas |   |
| JIRSOS              |   |
| itais               |   |
| ressos              |   |
| IADE                |   |
| ágio                |   |
| rmulários           |   |
| orários             | Þ |
| rtarias             | • |

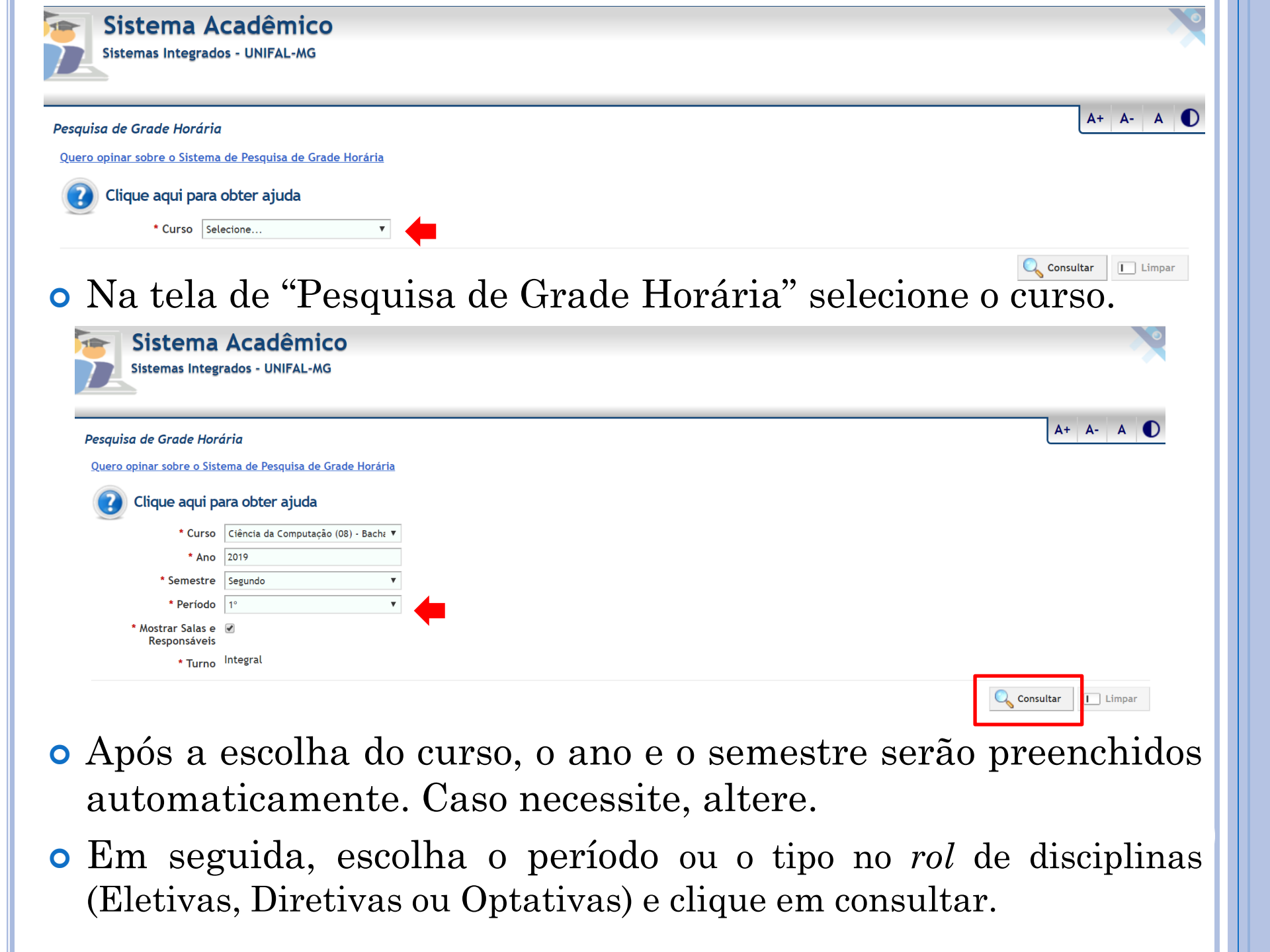

## • Uma tela semelhante a esta será exibida:

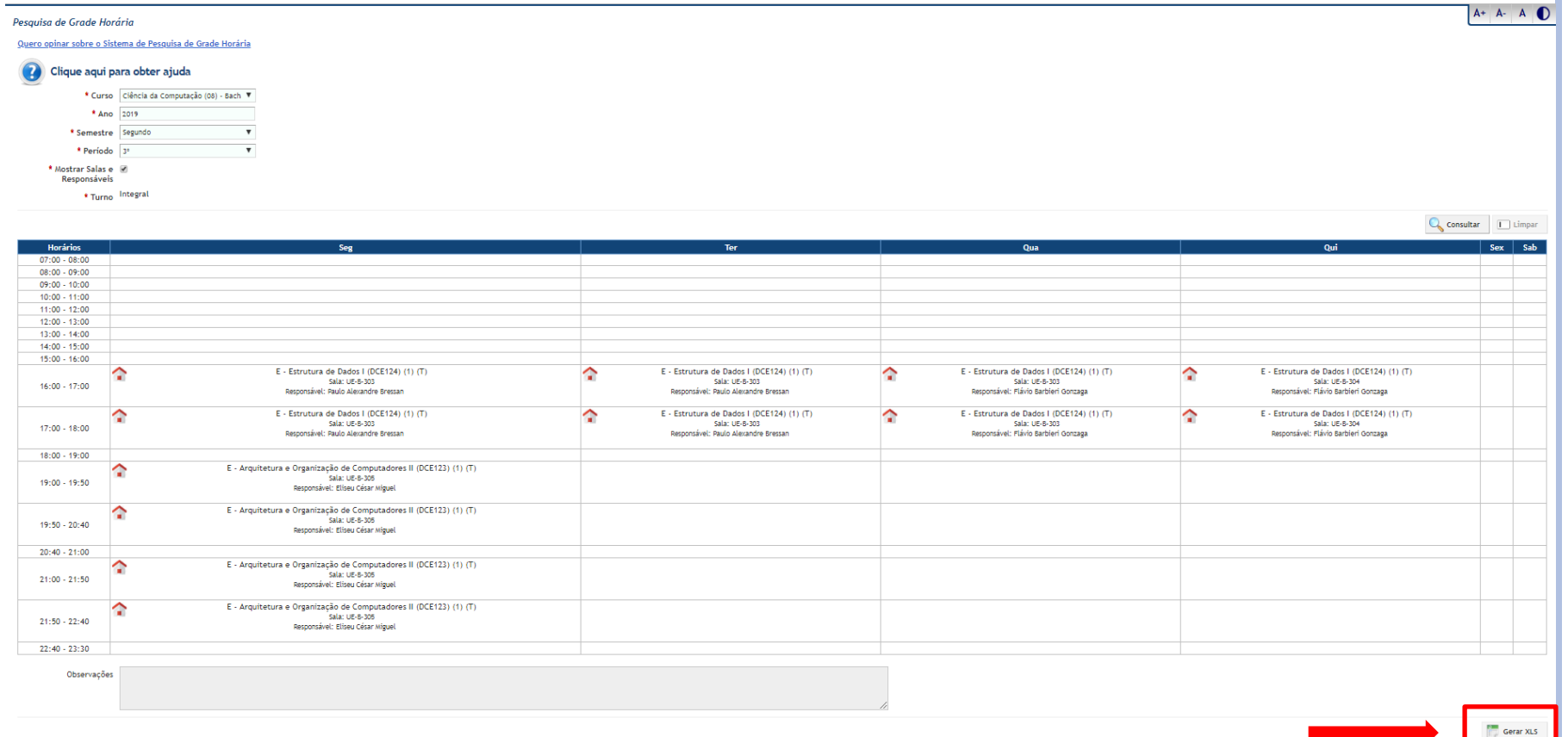

- Clicando no ícone 🞓 serão exibidos os dados da disciplina (horário, dia, sala, responsáveis, etc).
- Você também poderá gerar um arquivo XLS.